GOOJOB

# GUIDA RAPIDA PER IL PARTNER

MANUALE D'USO PER L'UTILIZZO DELLA PIATTAFORMA GOOJOB

## **INDICE**

| Cos'è Goojob                          | 4  |
|---------------------------------------|----|
| Come accedere alla tua Area Personale | 5  |
| La Dashboard                          | 6  |
| Profilo                               | 8  |
| Zone di Copertura                     | 9  |
| Attività                              | 10 |
| Impostazioni                          | 11 |
| Gestione promozioni                   | 15 |

## **INDICE**

| Borsellino           | 16 |
|----------------------|----|
| Calendario           | 18 |
| Ordini di lavoro     | 19 |
| Centro Comunicazioni | 21 |
| Documenti personali  | 22 |
| Galleria immagini    | 23 |
| Formazione           | 24 |
| La pagina vetrina    | 25 |

# Cos'è Goojob

GOOJOB è il nuovo portale web di prenotazione degli artigiani che ti permetterà di mettere in evidenza la tua azienda e ricevere prenotazioni direttamente dai tuoi futuri clienti.

Avrai a disposizione, a tempo indeterminato, una tua area personale con cui potrai gestire con puntualità e competenza i tuoi clienti.

# Come accedere alla tua area personale

Per accedere alla tua area personale, collegati al link che hai ricevuto nella mail di Benvenuto https://expert.goojob.it/\_ed

inserisci le tue credenziali.

Oppure collegati al sito https://www.goojob.it/ clicca su Accedi per entrare nell'area Professionista ed inserisci le tue credenziali.

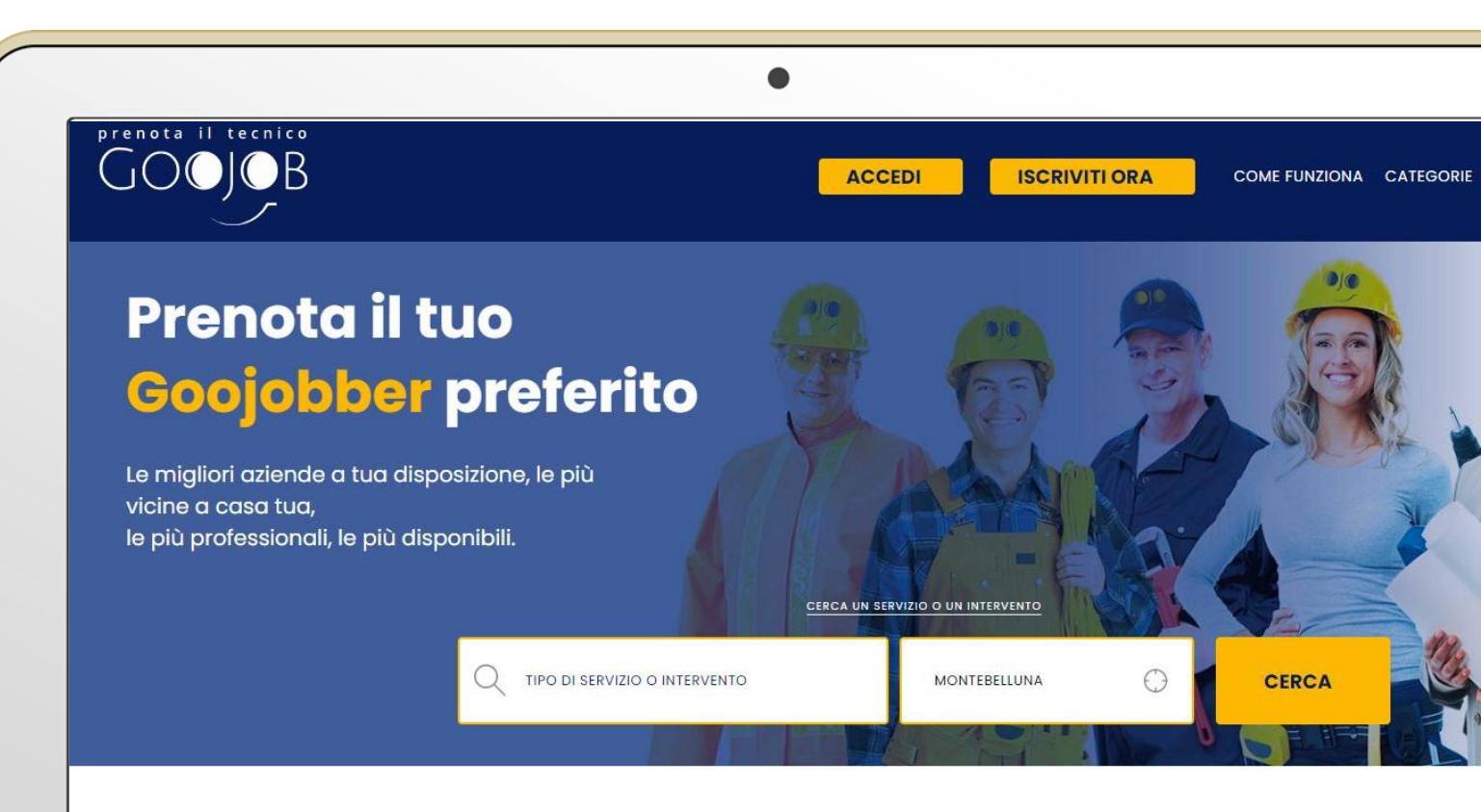

#### Scegli tra le varie categorie di artigiani

### Dashboard

Una volta effettuato l'accesso con le tue credenziali, ti troverai nella Dashboard. A sinistra trovi il Menù Principale con cui puoi navigare tra le varie voci Nella home page puoi vedere in anteprima:

- i Comuni e le Province in cui il tuo profilo è attivo;
- gli appuntamenti della giornata;
- l'ammontare del tuo Borsellino;
- il riepilogo dei lavori da confermare, da effettuare, chiusi e annullati;
- I nuovi messaggi nel Centro Comunicazioni;

| Luigi atore             | Sei presente in      |                  | 10                | ¢\$     | Lavori di oggi - 07/09/202     | 21        |
|-------------------------|----------------------|------------------|-------------------|---------|--------------------------------|-----------|
| •                       | 1                    | 1                | 1                 | 98      | 08:00 - 10:00<br>10:00 - 12:00 |           |
| iboard                  | Stato                | Regione          | Provincia         | Comuni  | 14:00 - 16:00                  |           |
| ria fotografica<br>tà   |                      | → Espandi le tue | zone di copertura |         | Tutto il giorno                |           |
| imenti personali        | THE CONTRACT OF      |                  | (Republic Diff.)  |         |                                |           |
| di copertura            | Borsellino           |                  | Statistica lavori |         |                                |           |
| stazioni                | 0,0                  | 0€               | 1                 | 0       | 2                              | 0         |
| one promozioni          | (2 lavori            | i chiusi)        | Da confermare     | Da fare | Chiusi                         | Annullato |
| llino                   |                      |                  |                   |         |                                |           |
|                         | Centro comunicazioni |                  | ~                 |         |                                |           |
| nazione                 |                      |                  |                   |         |                                |           |
| azione                  |                      |                  |                   |         |                                |           |
| mazione<br>D<br>endario |                      |                  |                   |         |                                |           |

### Dashboard

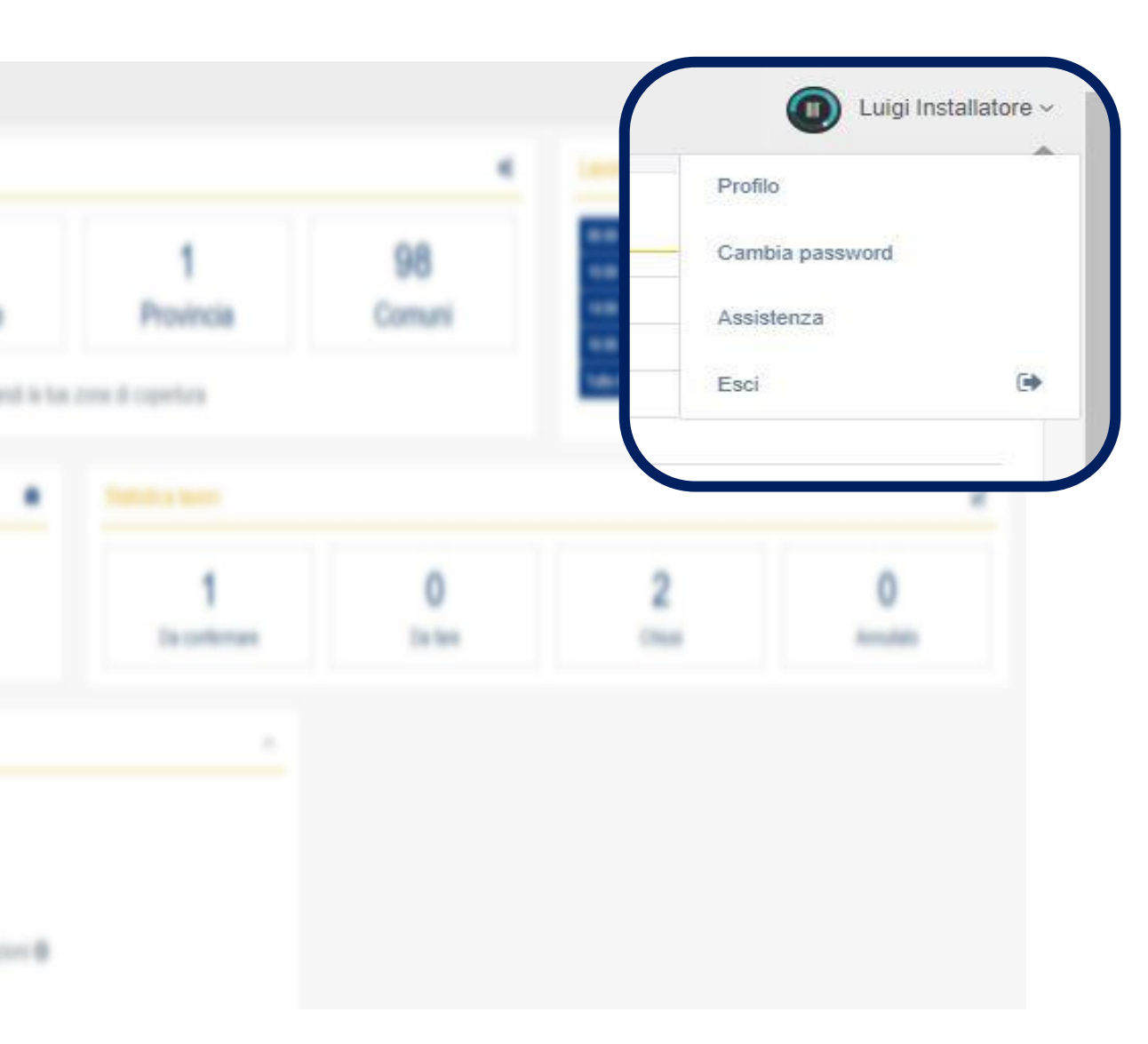

Nella Dashboard, cliccando sul nome dell'azienda, in alto a destra, trovi il Menù Rapido, che ti permette di:

- accedere alla sezione Profilo;
- cambiare la password;
- richiedere assistenza al Customer Care di Goojob;
- effettuare il Log out per uscire dalla tua Area Personale.

# Profilo

Cliccando dal Menù Rapido la voce Profilo, vedrai riepilogati tutti i dati della tua azienda. Verifica che i dati inseriti in fase di registrazione siano corretti. Se qualche dato non fosse modificabile, contatta il Customer Care di Goojob

Da qui puoi personalizzare il tuo profilo, inserendo il tuo avatar e il logo aziendale, che sarà visibile anche nella tua pagina vetrina e permetterà all'utente di riconoscerti facilmente.

| Ciao,                | Gestione del profilo |                 |            |                              | +Modifica avatar +Modifica logo       |  |  |
|----------------------|----------------------|-----------------|------------|------------------------------|---------------------------------------|--|--|
| Luigi Installatore   | Commo                | 100000          |            |                              |                                       |  |  |
| ROFILO               | Cognome:             | Nome:           |            | Ragione Sociale:             |                                       |  |  |
| Dashboard            | Installatore         | Luigi           |            | Luigi Installazioni SRL      |                                       |  |  |
|                      | Indirizzo:           | CAP:            | Nazione:   | Provincia:                   | Città:                                |  |  |
| Galleria fotografica | Via Arduini, 4       | 37069           | Italia 🗸 🗸 | Verona 🗸                     | Villafranca di Verona                 |  |  |
| Attività             | P.iva:               | Codice fiscale: |            | Codice univoco destinatario: |                                       |  |  |
| Documenti personali  | 01234567890          | FSTJDY80B       | 04L781T    |                              |                                       |  |  |
| Zone di copertura    | Telefono:            | Cellulare:      |            | Email:                       | PEC:                                  |  |  |
|                      |                      | 3470398434      | 1          | installatore.luigi@gmail.com |                                       |  |  |
| Impostazioni         | Logo:                | Avatar:         |            | Localizzazione:              | N.                                    |  |  |
| Gestione promozioni  | < Küche Küche 😭 💬    |                 |            | Mappa Satellite              |                                       |  |  |
| Borsellino           | 1 22,0°C O 54%       | 🔰 🖊 n           |            | Menegotti                    | Istituto Superiore Statale Carlo Anti |  |  |
|                      |                      |                 |            |                              | wayanges                              |  |  |
| VORO                 |                      |                 |            |                              |                                       |  |  |
| Calendario           |                      |                 |            | Analisi Villafran            | ha Verce                              |  |  |
|                      |                      |                 |            |                              |                                       |  |  |
| Ordini di lavoro     |                      |                 |            | Mania asd 💽                  | Sa Poste                              |  |  |
|                      | - //() +             |                 |            | View                         | ndo Compagnia                         |  |  |

### Zone di copertura

Per attivare il tuo profilo clicca su Zone di copertura dal Menù Principale, vedrai l'elenco dei Comuni coperti dal tuo servizio. Inserisci lo Stato, la Regione, la Provincia e il Comune in cui vuoi lavorare, poi clicca su Aggiungi il Comune. Se vuoi operare in tutta la Provincia puoi cliccare direttamente Aggiungi tutta la provincia.

Sei tu che scegli dove lavorare poiché, tramite il sistema di geolocalizzazione, il tuo profilo sarà visibile dall'utente solo per i Comuni che hai inserito.

| 🛞 Goojob                    | =          |                         |         |        |                      |           |                             |        | Luigi Instal        |
|-----------------------------|------------|-------------------------|---------|--------|----------------------|-----------|-----------------------------|--------|---------------------|
| Ciao,<br>Luigi Installatore | Selezione  | zone di copertura       |         |        |                      |           |                             |        |                     |
| PROFILO                     |            | Stato                   |         |        | Regione              | Provincia |                             | Comune |                     |
| Dashboard                   | Italia     |                         | ~       | Veneto |                      | ~         | Verona                      | ~      | Affi                |
| Galleria fotografica        |            | Aggiungi tutto la stato | 1       | Aggiu  | ngi tutta la regione |           | Aggiungi tutta la provincia |        | Aggiungi il comune  |
| Attività                    |            |                         |         |        |                      |           |                             |        |                     |
| Documenti personali         | Zone di co | pertura selezionate     |         |        |                      |           |                             |        |                     |
| Zone di copertura           | Mostra 10  | 💌 comuni per pagina     |         |        |                      |           |                             |        | Cerca:              |
| Impostazioni                | Tutti      | Stato 🖨                 | Regione | \$     | Provincia            | 4         | Comune                      | ¢      | Data di selezione   |
| Gestione promozioni         |            | Italia                  | Veneto  |        | Verona               |           | Affi                        |        | 07/09/2021 10:45:00 |
| Borsellino                  |            | Italia                  | Veneto  |        | Verona               |           | Albaredo d'Adige            |        | 07/09/2021 10:45:00 |
| Formazione                  |            | Italia                  | Veneto  |        | Verona               |           | Angiari                     |        | 07/09/2021 10:45:00 |
|                             | 0          | Italia                  | Veneto  |        | Verona               |           | Arcole                      |        | 07/09/2021 10:45:00 |
| LAVORO                      |            | Italia                  | Veneto  |        | Verona               |           | Badia Calavena              |        | 07/09/2021 10:45:00 |
| Calendario                  |            | Italia                  | Veneto  |        | Verona               |           | Bardolino                   |        | 07/09/2021 10:45:00 |
| Ordini di lavoro            |            | Italia                  | Veneto  |        | Verona               |           | Belfiore                    |        | 07/09/2021 10:45:00 |
| Centro Comunicazioni        |            | Italia                  | Veneto  |        | Verona               |           | Bevilacqua                  | ĺ      | 07/09/2021 10:45:00 |
|                             | 0          | Italia                  | Veneto  |        | Verona               |           | Bonavigo                    |        | 07/09/2021 10:45:00 |
|                             |            | Italia                  | Veneto  |        | Verona               |           | Boschi Sant'Anna            |        | 07/09/2021 10:45:00 |

# Attività

Alla voce Attività dal Menù Principale potrai inserire le attività in cui sei specializzato. Clicca sulla freccia a destra del settore in cui operi, si aprirà un menù a tendina da cui potrai spuntare le singole attività. Quando hai terminato, clicca su Salva Selezione in fondo alla pagina. L'elenco delle tue attività sarà visibile nella tua pagina vetrina.

Queste attività corrispondono ai filtri che il cliente applica per cercare il Goojobber più adatto alle sue esigenze, per tanto <u>inserisci</u> <u>solo le attività che realmente</u> <u>svolgi</u>.

| 😤 Goojob                               | ≡                                     |                                                                                                    |                             |                             | Uligi Installatore |
|----------------------------------------|---------------------------------------|----------------------------------------------------------------------------------------------------|-----------------------------|-----------------------------|--------------------|
| Ciao,<br>Luigi Installatore<br>PROFILO |                                       | Hai selezionato 0 attivita di 234 dispor<br>© Più attività selezioni, più clienti fi troveranno<br>re Vuoi formarti per poter ampliare le tue attività? Vai al menù | <b>iibili</b><br>formazione |                             |                    |
| Galleria fotografica                   | Seleziona le attivtà che vuoi gestire |                                                                                                    |                             |                             |                    |
| Attività                               | Settore Antennistica (4)              | Settore Audio E Video (8)                                                                                                    | ~                           | Settore Automazioni @       | ~                  |
| Documenti personali                    |                                       |                                                                                                    | -                           |                             |                    |
| S Zana di sanastura                    | Antenna                               | Implanto Audio                                                                                                    |                             | Domotica Filare             |                    |
|                                        | Parabola                              | Impianto Video                                                                                                    |                             | Sistema Di Automazione      |                    |
| 📕 Impostazioni                         | Impianto Antenna Centralizzato        | Impianto Audio E Video                                                                                                    |                             | Gestione Luci,              |                    |
| € Gestione promozioni                  | Impianto In Fibra Ottica              | Televisore                                                                                                    |                             | Gestione Temperature,       |                    |
|                                        |                                       | Hi-Fi                                                                                                    |                             | Gestione Accessi            |                    |
| Borsellino                             |                                       | Uideoproiettore                                                                                                    |                             | Prese E Interruttori Smart  |                    |
| Pormazione                             |                                       | Impianto Video Conferenza                                                                                                    |                             | Sensoristica                |                    |
|                                        |                                       | Home Theatre                                                                                                    |                             | Oggetti Connessi            |                    |
| LAVORO                                 |                                       |                                                                                                    |                             | Citofono E Videocitofono Ip |                    |
| dalendario                             |                                       |                                                                                                    |                             |                             |                    |
| Ordini di lavoro                       | Settore Edile (16)                    | Settore Elettrico (18)                                                                                                    | ^                           | Settore Fabbro (14)         | ~                  |
| 曫 Centro Comunicazioni                 |                                       |                                                                                                    |                             |                             |                    |
|                                        | Settore Falegnameria (10)             | Settore Giardino E Terrazzi (8)                                                                                                    | ~                           | Settore Idraulico (14)      | ^                  |

In questa sezione inserisci le informazioni riguardanti la tua impresa.

Seleziona i metodi di pagamento (Bonifico, Contanti, Pos) con cui preferisci essere pagato una volta effettuato l'intervento a casa del cliente, poi clicca su Salva. Allo stesso modo seleziona quali lingue parli, fai sapere agli utenti che sai parlare la loro lingua!

| 😤 Goojob             | =                         |              |                          |       |                           | (       | Luigi Installator |
|----------------------|---------------------------|--------------|--------------------------|-------|---------------------------|---------|-------------------|
|                      | Metodi di pagamento       | accettati    |                          |       |                           |         | ^                 |
| PROFILO              | Bonifico                  | Contanti     | D POS                    |       |                           |         |                   |
| A Dashboard          | Salva metodi di pagament  | to accettati |                          |       |                           |         |                   |
| Galleria fotografica |                           |              |                          |       |                           |         |                   |
| Attività             | Lingue parlate            |              |                          |       |                           |         | ^                 |
| Documenti personali  | 🗆 📲 Francese              | 🛛 🎇 Inglese  | 🛛 📔 📕 Italiano           | Russo | 🗌 🚾 Spagnolo              | Tedesco |                   |
| Zone di copertura    | Salva impostazioni lingua |              |                          |       |                           |         |                   |
| Impostazioni         |                           |              |                          |       |                           |         |                   |
| Gestione promozioni  | Listini prezzi            |              |                          |       |                           |         | ^                 |
| Borsellino           | Sei un professionista? 🗆  |              |                          |       |                           |         |                   |
| Seconazione          | Costo orario:             |              | Costo urgenza:           |       | Costo festivo:            |         |                   |
|                      | 30,00                     |              | 40,00                    |       | 50,00                     |         |                   |
| LAVORO               | Uscita per Adeguamento:   |              | Uscita per Assistenza:   |       | Uscita per Configurazione | n.      |                   |
| Calendario           | 20                        |              | 20                       |       | 20                        |         |                   |
| Ordini di lavoro     | Uscita per Installazione: |              | Uscita per Manutenzione: |       | Uscita per Sopralluogo:   |         |                   |
| Centro Comunicazioni | 20                        |              | 20                       |       | 20                        |         |                   |

All'interno della sezione Impostazioni, trovi la voce Listino prezzi, dove puoi impostare le tue tariffe. Sei un professionista? Spunta la casella, così inserirai solamente il prezzo dell'uscita per il sopralluogo. In questo modo avrai la possibilità di incontrarti con il cliente e, in base alle sue richieste, formulare un preventivo.

Ricorda che: i prezzi dei costi orari che inserisci, saranno i prezzi che dovrai applicare al cliente durante l'attività. Ricorda che: i prezzi riferiti alle uscite per le singole attività, sono i prezzi che il sistema farà pagare direttamente al cliente tramite carta di credito e che poi ti verranno depositati all'interno del borsellino

| Listini prezzi            |                          |                            | ~ |
|---------------------------|--------------------------|----------------------------|---|
| Sei un professionista?    |                          |                            |   |
| Costo orario:             | Costo urgenza:           | Costo festivo:             |   |
| 30,00                     | 40,00                    | 50,00                      |   |
| Uscita per Adeguamento:   | Uscita per Assistenza:   | Uscita per Configurazione: |   |
| 20                        | 20                       | 20                         |   |
| Uscita per Installazione: | Uscita per Manutenzione: | Uscita per Sopralluogo:    |   |
| 20                        | 20                       | 20                         |   |

Scorrendo verso il basso puoi inserire la descrizione della tua impresa. Presentati al meglio, così il cliente avrà modo di conoscerti e vorrà affidarsi a te. Se sei un installatore riconosciuto e certificato/punto vendita/centro assistenza, dei produttori partner di Goojob, grazie al sistema di certificazione delle industrie, potrai essere scelto dal cliente tramite i filtri Industria. Basterà: 1. scegliere dal menù a tendina l'Industria partner 2. cliccare su Aggiungi azienda 3. selezionare la tipologia di affiliazione e attendere che l'industria approvi il tuo profilo. Se l'azienda partner approverà la tua richiesta, apparirà in automatico nella tua pagina vetrina il marchio dell'industria con l'identificazione del tuo ruolo.

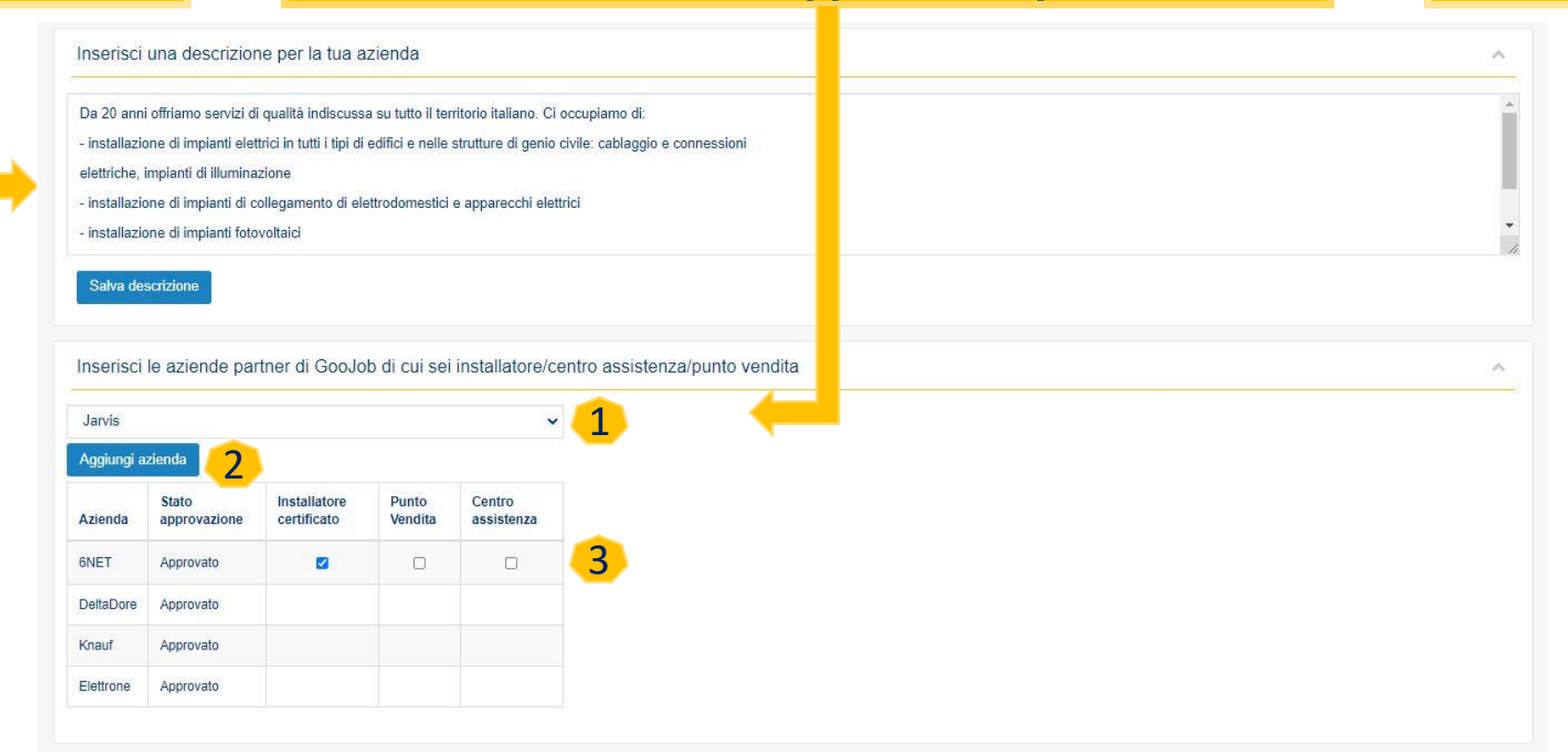

Infine, compila la sezione riguardante le tue abilitazioni e certificazioni. Scrivi nella casella in alto il nome della certificazione, poi clicca su Aggiungi abilitazione/certificazione Allo stesso modo puoi inserire i marchi con cui lavori: se fai parte di una rete tecnica o di vendita di qualche produttore, lo puoi inserire nella tua pagina vetrina anche se l'industria non ha ancora aderito al portale. Comparirà solo il nome dell'industria in quanto non siamo autorizzati ad utilizzare il logo. Queste informazioni sono importanti nel momento della scelta, poiché il cliente si affiderà al Professionista o Artigiano con più competenze.

| 11130113           | sci le tue abilitazioni/certificazioni                                                  |  |
|--------------------|-----------------------------------------------------------------------------------------|--|
| Aggiung            | gi abilitazione/certificazione                                                          |  |
|                    | Abilitazione/Certificazione                                                             |  |
| ×                  | Certificazione F-GAS                                                                    |  |
| ×                  | DM 37/08                                                                                |  |
| ×                  | F.e.r "a"                                                                               |  |
|                    |                                                                                         |  |
|                    |                                                                                         |  |
| Inseris            | sci i marchi con cui lavori                                                             |  |
| Inseris            | sci i marchi con cui lavori                                                             |  |
| Inseris            | sci i marchi con cui lavori                                                             |  |
| Inseris            | sci i marchi con cui lavori<br>gi marchio                                               |  |
| Inseris            | gi marchio<br>Marchio                                                                   |  |
| Inseris<br>Aggiung | gi marchio<br>Marchio<br>X Samsung                                                      |  |
| Aggiung            | gi marchio<br>gi marchio<br>x Samsung<br>x Philips                                      |  |
| Aggiung            | sci i marchi con cui lavori<br>gi marchio<br>Marchio<br>X Samsung<br>X Philips<br>X Tim |  |

### Gestione promozioni

Dal Menù principale, clicca Gestione promozioni per creare delle offerte relative ad una o più attività che svolgi.  Inserisci il nome della promozione, 2. una descrizione delle attività in promozione 3. il prezzo 4. clicca su Salva promozione. La promozione comparirà nella tua pagina vetrina e sarà acquistabile direttamente dal cliente. Il sistema incasserà l'importo da te inserito, tramite carta di credito, che verrà depositato all'interno del tuo borsellino. Potrai scegliere tu il periodo di tempo in cui la promozione sarà attiva e potrai decidere di rimuoverla in qualsiasi momento cliccando sulla X a destra.

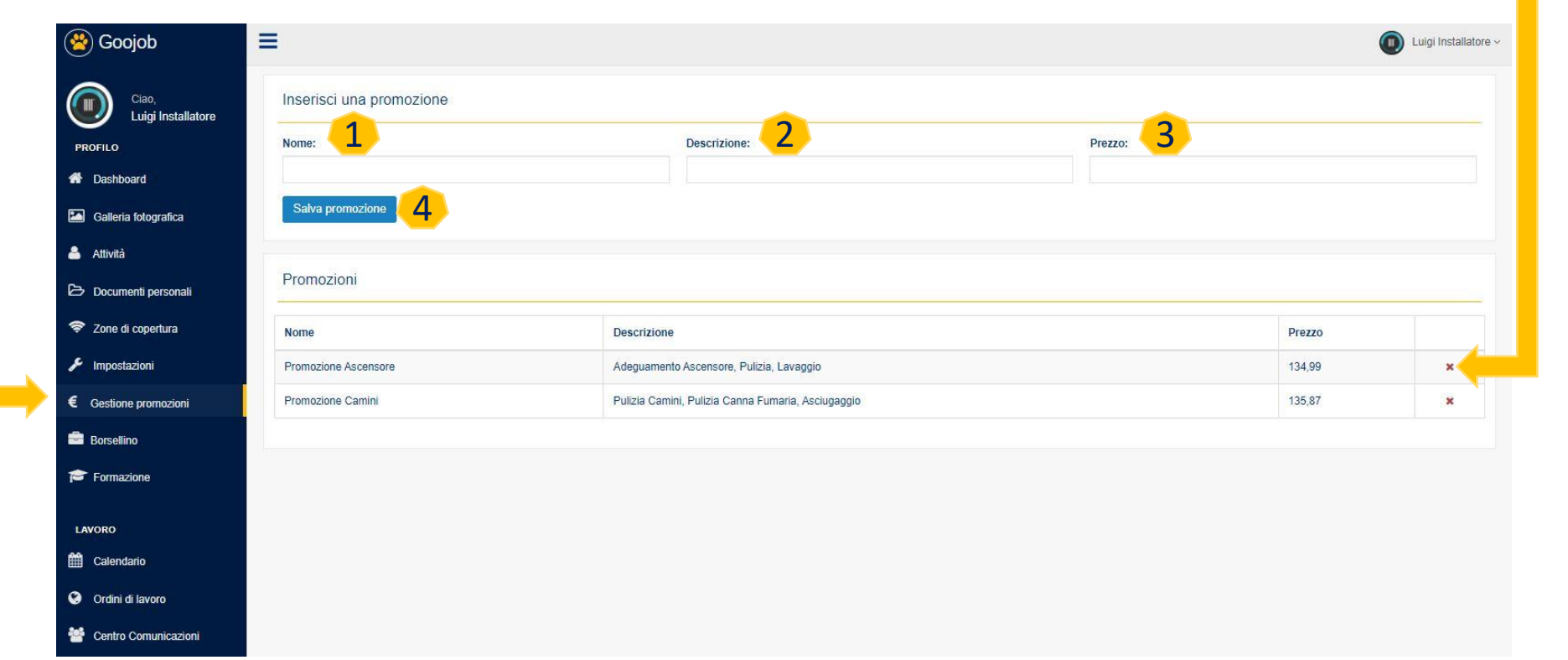

## Borsellino

Qui vedrai il tuo Borsellino e potrai gestire il credito acquisito tramite gli ordini di lavoro. In alto vedrete la Disponibilità, ovvero la somma degli importi che il cliente ha pagato tramite Goojob. Quando avrai accumulato almeno 150€ potrai richiedere la liquidazione, cliccando su Richiedi Liquidazione. Una volta effettuata la richiesta ti verrà inviato l'invito a fatturare e tale somma passerà alla voce In liquidazione.

In alto a destra, trovi la voce Saldati, in cui trovi il totale dei soldi che sono già stati liquidati.

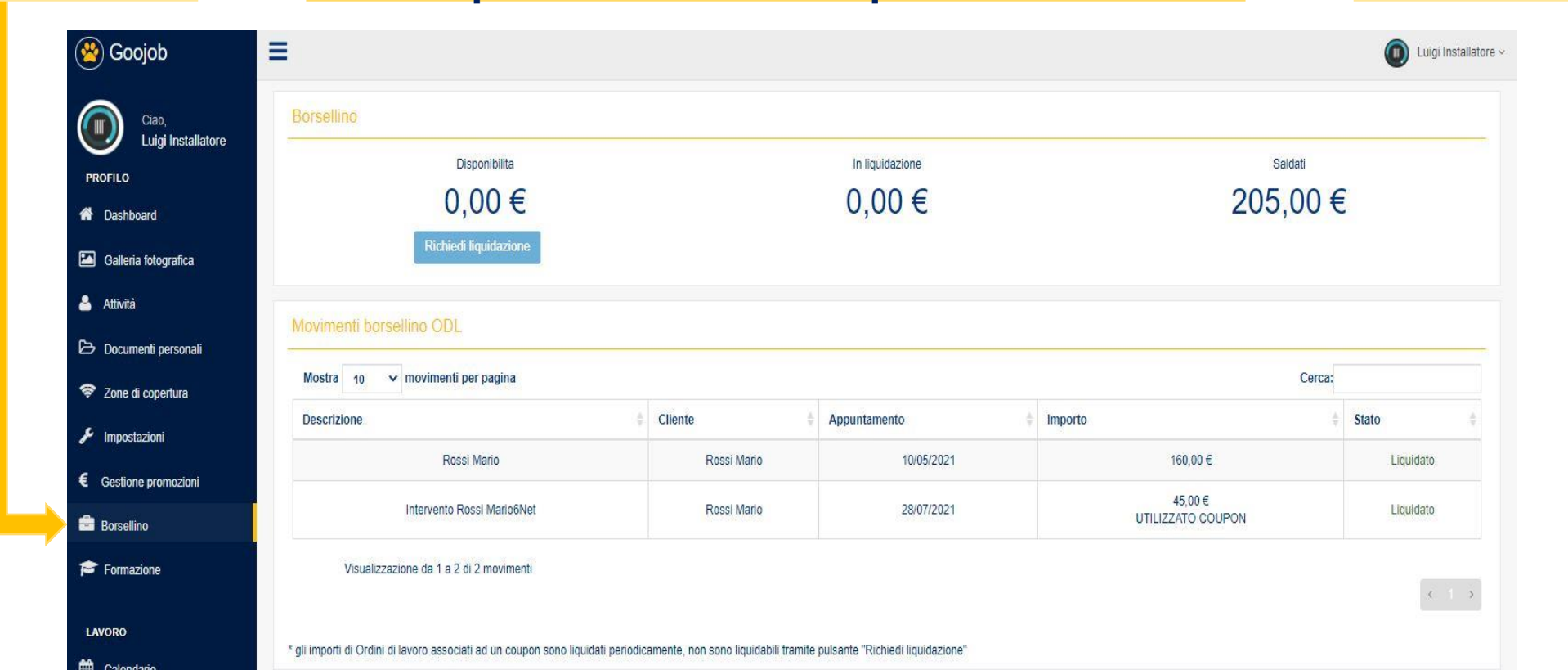

## Borsellino

#### All'interno della sezione Borsellino, trovi le tabelle "Movimento Borsellino ODL" e "Storico Liquidazioni"

In questa tabella trovi il riepilogo di tutti gli ordini di lavoro effettuati: viene riportato il cliente, la data dell'appuntamento e se l'importo è liquidabile, In liquidazione o liquidato In "Storico Liquidazioni" vedi l'elenco delle tue richieste di liquidazione. Una volta effettuata la richiesta, verrà generato in automatico l'Invito a fatturare, un file in cui si riepilogano gli interventi completati e l'importo che verrà liquidato.

Cliccando sul simbolo indicato, dovrai indicare se hai emesso fattura elettronica o cartacea, e in quel caso caricare il file pdf. Solo in seguito procederemo alla liquidazione.

| Mostra 10 🗸 m                                                              | novimenti per pagina                                                                                                  |                                     |                                                                                 |          |                         | Cerca:                      |           |  |
|----------------------------------------------------------------------------|----------------------------------------------------------------------------------------------------|-------------------------------------|---------------------------------------------------------------------------------|----------|-------------------------|-----------------------------|-----------|--|
| Descrizione                                                                | \$                                                                                                    | Cliente                             | Appuntamento                                                                    | Importo  |                         | ÷                           | Stato     |  |
|                                                                            | Rossi Mario                                                                                                    | Rossi Mario                         | 10/05/2021                                                                      | 160,00 € |                         |                             | Liquidato |  |
| Ir                                                                         | ntervento Rossi Mario6Net                                                                                             | Rossi Mario                         | 28/07/2021                                                                      | UTILIZ   | 45,00 €<br>ZZATO COUPON |                             | Liquidato |  |
| importi di Ordini di lav                                                   | oro associati ad un coupon sono liquidati periodici                                                                   | amente, non sono liquidabili tramit | e pulsante "Richiedi liquidazione"                                              |          |                         |                             | ¢         |  |
| importi di Ordini di lav<br>orico Liquidazion<br>Mostra 10 v m             | oro associati ad un coupon sono liquidati periodici<br>ni<br>novimenti per pagina                                     | amente, non sono liquidabili tramit | e pulsante "Richiedi liquidazione"                                              |          |                         | се                          | ¢         |  |
| importi di Ordini di lav<br>orico Liquidazio:<br>Mostra 10 ~ rr<br>Stato   | oro associati ad un coupon sono liquidati periodica<br>ni<br>novimenti per pagina                                     | amente, non sono liquidabili tramit | e pulsante "Richiedi liquidazione"<br>Data liquidazione effettiva               | \$       | Importo ¢               | Ce<br>Invito a<br>fatturare | Fattura   |  |
| i importi di Ordini di lav<br>Iorico Liquidazior<br>Mostra 10 v m<br>Stato | oro associati ad un coupon sono liquidati periodica<br>ni novimenti per pagina Data richiesta liquidazione 30/04/2021 | amente, non sono liquidabili tramit | e pulsante "Richiedi liquidazione"<br>Data liquidazione effettiva<br>30/04/2021 | \$       | Importo +<br>160,00     | Ce<br>Invito a<br>fatturare | Fattura   |  |

# Calendario

Dal Menù principale, vai alla voce Calendario per gestire i tuoi appuntamenti Cliccando sul bottone in alto abiliti il Calendario, così il cliente potrà effettuare una prenotazione. Ricordati di tenerlo aggiornato, in questo modo l'utente fisserà l'appuntamento solo nei giorni in cui sei disponibile.

Per indicare che sei occupato in una determinata fascia oraria, clicca su Aggiungi evento: si aprirà una schermata in cui inserirai i dettagli dell'evento.

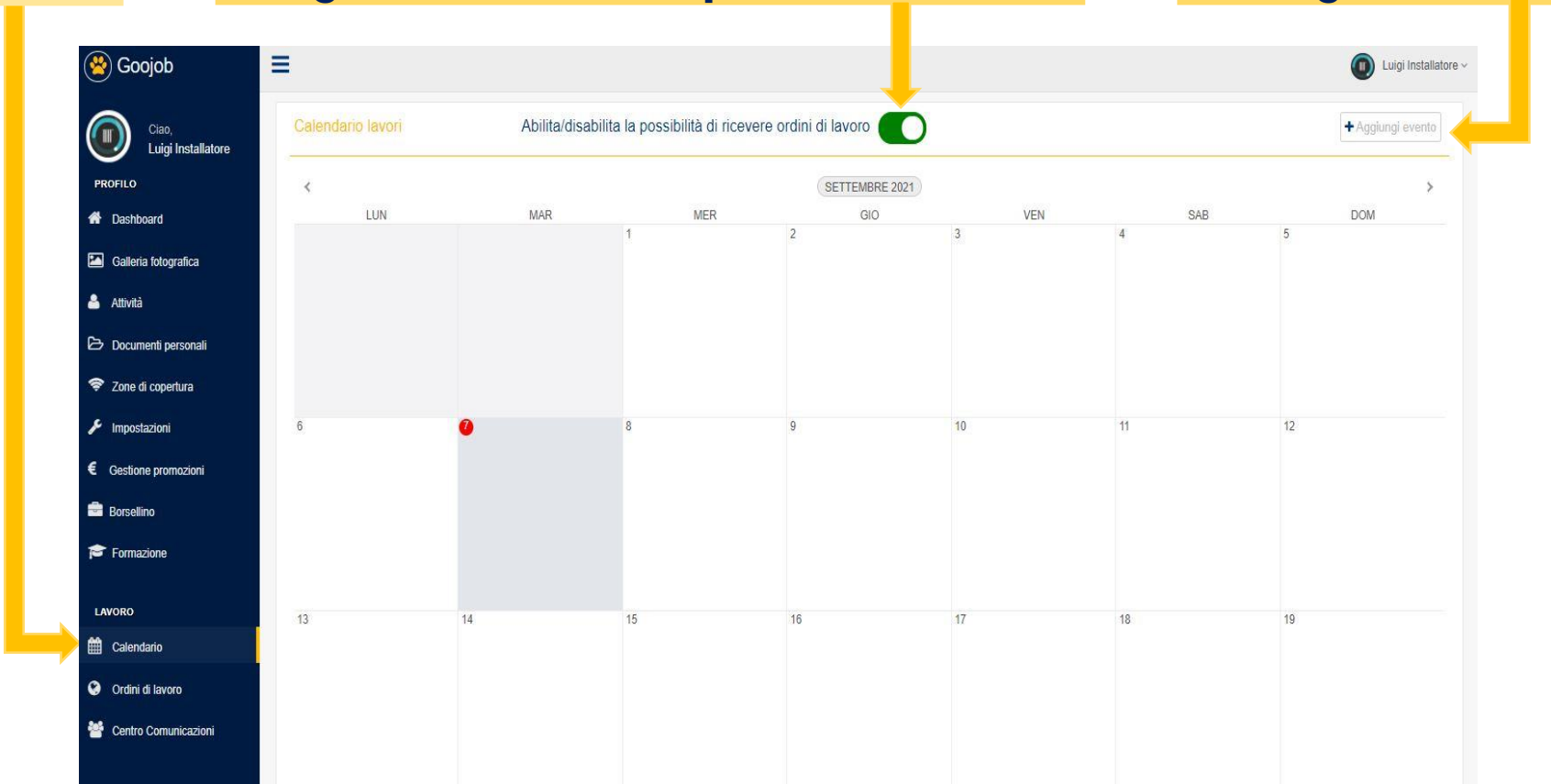

# Ordini di lavoro

Da questa sezione puoi gestire i tuoi ordini di lavoro nelle varie fasi: da confermare, confermati, eseguiti. Quando il cliente effettua la prenotazione, l'ordine di lavoro viene inserito nella tabella "ODL da confermare". Cliccando qui puoi visualizzare i dati del cliente e i dettagli dell'appuntamento, mentre a destra puoi confermare l'ordine di lavoro. Una volta confermato, passerà nella tabella "ODL confermati". Quando hai eseguito l'intervento, dovrai chiudere l'ODL caricando il Rapportino firmato dal cliente con i dettagli dei lavori effettuati

| =                 |                   |            |                |                |                   |          |             | Luigi Instal |
|-------------------|-------------------|------------|----------------|----------------|-------------------|----------|-------------|--------------|
| Ordini di lavo    | oro da confermare |            |                |                |                   |          |             |              |
| Mostra 10 V       | odl per pagina    |            |                |                |                   |          | Cerca:      |              |
| Data ordine       | 4                 | Cliente    | Tipo di lavoro | ÷              | Conferma entro    |          | Dettagli    | Conferma     |
| 27/05/2021 - 08   | :00 - 10:00       | RossiM SRL | Adeguamento    |                | 00:00:00          |          | Q           | ~            |
| Visualizzazione d | a 1 a 1 di 1 odl  |            |                |                |                   |          |             | < 1          |
| Ordini di lave    | pro confermati    |            |                |                |                   |          |             |              |
| Mostra 10 ✓       | ] odl per pagina  |            |                |                |                   |          | Cerca:      |              |
| Data ordine       |                   | ¢ Cliente  | \$             | Tipo di lavoro | ÷.                | Dettagli | Annulla Odl | Chiudi ODL   |
| 27/05/2021 - 08   | 8:00 - 10:00      | RossiM SRL | A              | Adeguamento    |                   | Q        | ×           | ۵ 🗸          |
| Visualizzazione o | ia 1 a 1 di 1 odi |            |                |                |                   |          |             | < 1          |
|                   |                   |            |                |                |                   |          |             |              |
| Ordini di lavi    | pro eseguiti      |            |                |                |                   |          |             |              |
| Mostra 10 🗸       | odl per pagina    |            |                |                |                   |          | Cerca:      |              |
| Data ordine       |                   | ↓ Cliente  | Tipo di lavoro |                | Rapporto chiusura |          |             | Dettagli     |
| 28/07/2021 - 08   | 8:00 - 10:00      | RossiM SRL | Installazione  |                | ß                 |          |             | Q            |
| 10/05/2021 - 14   | 1:00 - 16:00      | RossiM SRL | Manutenzione   |                | B                 |          |             | Q            |

# Ordini di lavoro

Scorrendo in basso, trovi il riepilogo di tutti gli ODL eseguiti e potrai rivedere in qualsiasi momento i dettagli dei singoli interventi. Qui vedrai gli ODL annullati. Prima di annullare un ODL, contatta il cliente tramite il Centro Comunicazioni per trovare, se possibile, una soluzione. Ricorda che il cliente può rilasciare una recensione che comparirà nella tua pagina vetrina. Se hai aderito al progetto Obiettivo 110, potrai visualizzare qui i tuoi ODL relativi ai cantieri che stai seguendo.

| Moetra 10 M odl por pagina           |                        |                              |                                           | -                               |
|--------------------------------------|------------------------|------------------------------|-------------------------------------------|---------------------------------|
| iostra 10 V odi për pagina           |                        |                              |                                           | Cerca:                          |
| Data ordine                          | Cliente                | 🗢 🖕 🖯 di lavoro              | Rapporto chiusura                         | 💠 Dettagli 🌲                    |
| 28/07/2021 - 08:00 - 10:00           | RossiM SRL             | llazione                     | B                                         | Q                               |
| 10/05/2021 - 14:00 - 16:00           | RossiM SRL             | utenzione                    | ۵.                                        | Q                               |
| Visualizzazione da 1 a 2 di 2 odl    |                        |                              |                                           | < 1 >                           |
| Ordini di lavoro annullati o non ese | guiti                  |                              |                                           |                                 |
| Mostra 10 🗸 odl per pagina           |                        |                              |                                           | Cerca:                          |
| Data ordine                          |                        | Tipo di lavoro               | 🔶 Causa                                   | 🔶 Dettagli 🔶                    |
|                                      |                        | Nessun odl da visualizzare   |                                           |                                 |
| Visualizzazione da 0 a 0 di 0 odl    |                        |                              |                                           | < >                             |
| Ordini di lavoro Obiettivo 110       |                        |                              |                                           |                                 |
| Mostra 10 💙 odl per pagina           |                        |                              |                                           | Cerca:                          |
| Categoria formulario 🍦 Data ordine   | Dati cliente   Attivit | Call     Mandante     Dealer | r 💠 Data accettazione 🍦 Data chiusura 💠 D | ata ordine 💠 Ora appuntamento 💠 |
|                                      |                        |                              |                                           |                                 |

### Centro Comunicazioni

Cliccando la voce Centro Comunicazioni, potrai metterti in contatto con i tuoi clienti.  Seleziona la categoria Clienti,
 seleziona a destra il nome del cliente con cui vuoi comunicare (potrai contattare solo i clienti con cui hai una prenotazione)
 Nel riquadro in basso scrivi il testo
 premi Invia. Se avrai bisogno di assistenza, il Customer Care di Goojob è sempre a tua disposizione: seleziona come categoria Backoffice. Se sei un rivenditore di un'Industria partner di Goojob e vuoi assistenza, potrai contattarli da qui, selezionando come categoria Industria.

|                      | Seleziona con chi vuoi parlare                                                                 |                     |            |
|----------------------|------------------------------------------------------------------------------------------------|---------------------|------------|
| Ciao,                |                                                                                                |                     |            |
|                      | Seleziona la categoria:                                                                        | Seleziona l'utente: |            |
| Dashboard            | Clienti                                                                                        | ✓ Mario Rossi       | ~          |
| Galleria fotografica | Nuova conversazione                                                                            |                     |            |
| Attività             | Digitare il testo del messaggio                                                                |                     |            |
| ocumenti personali   | Buongiorno,                                                                                    |                     |            |
| one di copertura     | la contatto per confermare l'appuntamento del 8/11 nella fascia oraria 8-10<br>Contiali saluti |                     |            |
| npostazioni          | Colum Sarut                                                                                    |                     |            |
| estione promozioni   |                                                                                                |                     |            |
| orsellino            |                                                                                                |                     |            |
| Formazione           |                                                                                                |                     |            |
| RO                   |                                                                                                |                     | h          |
| Calendario           |                                                                                                |                     |            |
| Ordini di lavoro     |                                                                                                |                     |            |
| Contro Comunicazioni | Maria Possi 30/08/2021 00:34:33                                                                |                     | the set of |

### Documenti personali

Dal Menù Principale della tua Area Personale troverai la voce Documenti personali. Questa sezione è molto importante in quanto dobbiamo essere sicuri che tutti i Goojobber siano aziende in ordine con i documenti e assicurate Questa sezione è un archivio: qui dovrai caricare i tuoi documenti e quelli della tua azienda. In base alla tipologia di documento, clicca su Scegli file e poi Carica. I documenti verranno controllati e se ci saranno anomalie verrai contattato tramite il Centro Comunicazioni e il tuo profilo sarà oscurato fino alla regolarizzazione

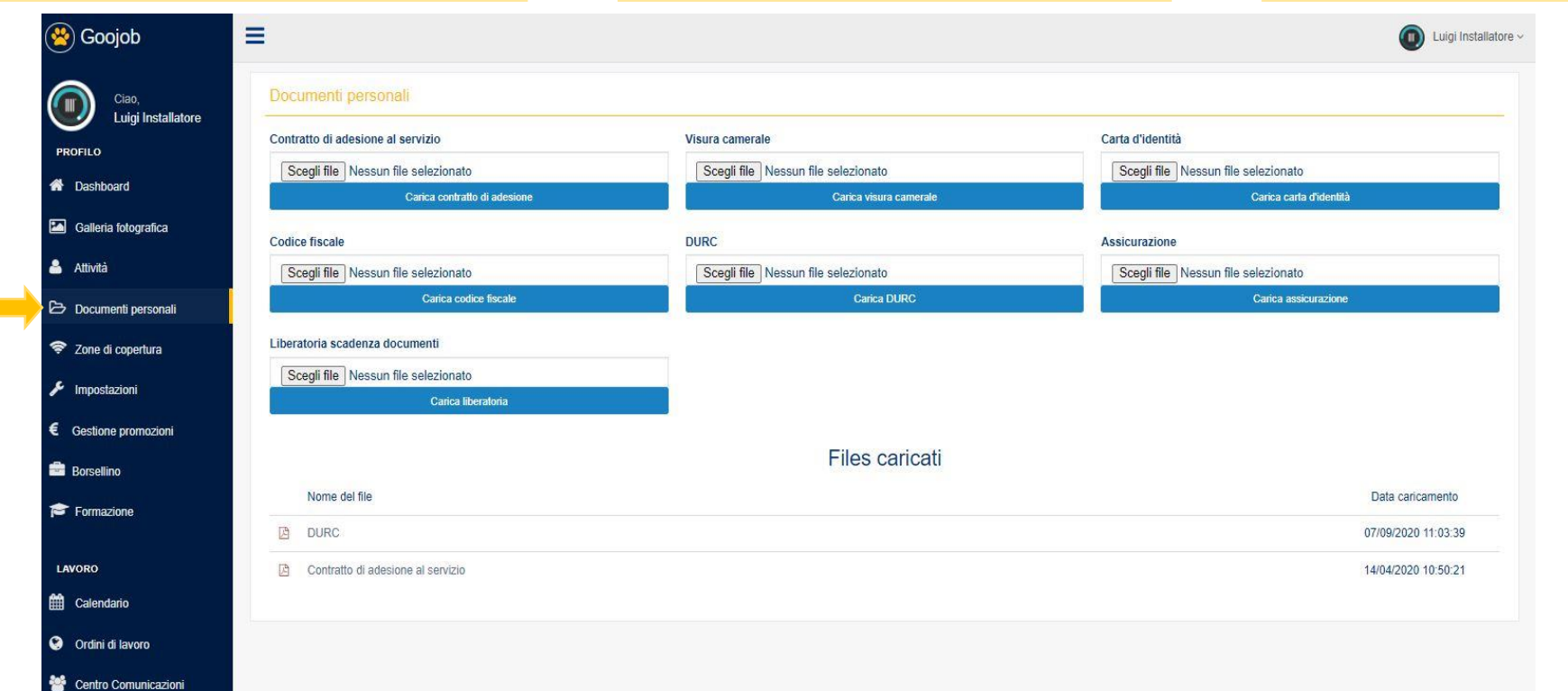

## Galleria immagini

Per personalizzare la tua pagina vetrina, inserisci le foto dei tuoi progetti migliori nella Galleria immagini. Clicca su Aggiungi immagine, si aprirà una schermata da cui potrai scegliere l'immagine da caricare, poi premi Carica. Vengono supportati solo file in formato <u>JPG</u> e tutte le immagini verranno automaticamente adattate al layout della pagina.

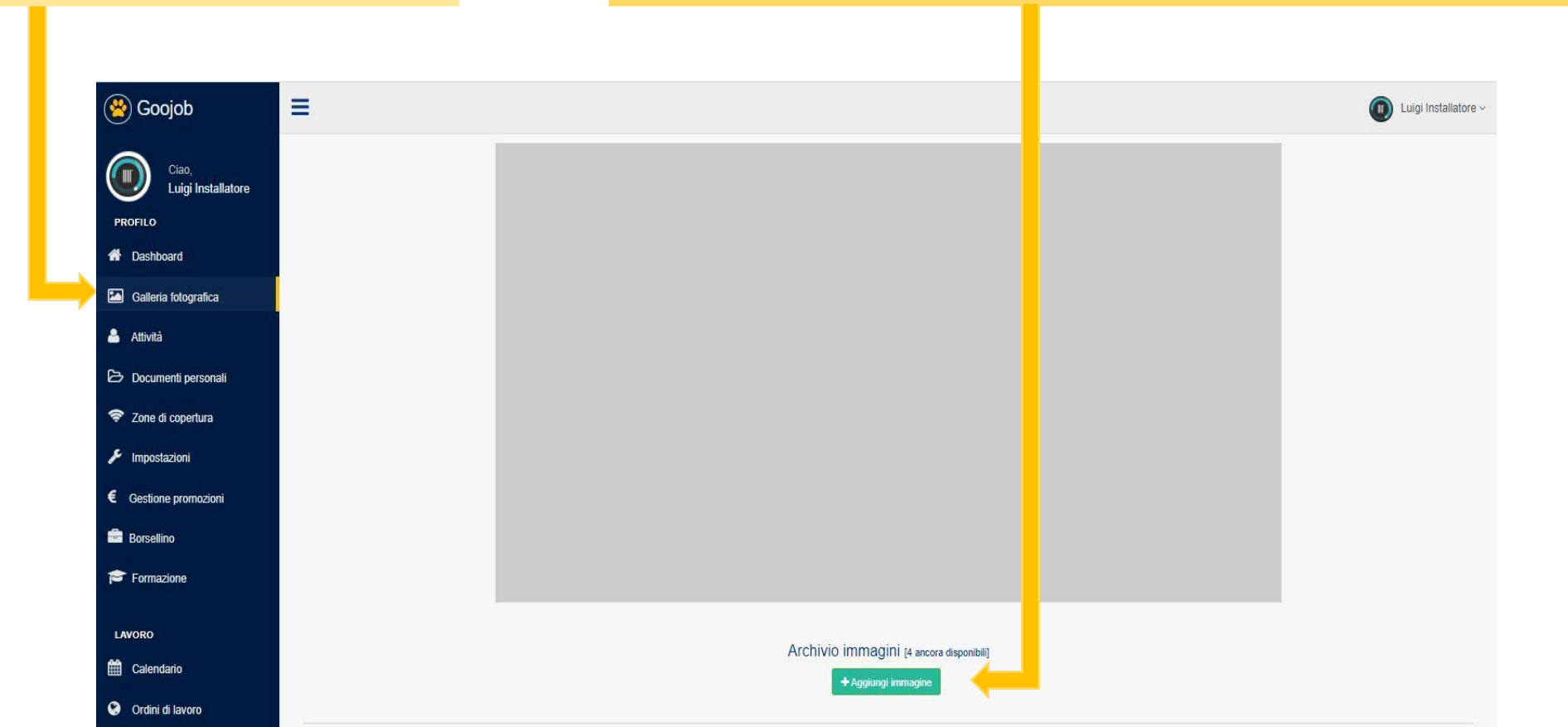

### Formazione

Dal Menù principale, cliccando su Formazione potrai accedere a Goojob Accademy. Questo spazio è dedicato alla formazione dei tecnici che vogliono essere certificati o che sono già certificati delle Industrie partner di Goojob. Qui potrai trovare dei corsi di formazione per l'installazione dei prodotti di ultima generazione e tanti altri corsi messi a disposizione dai partner.

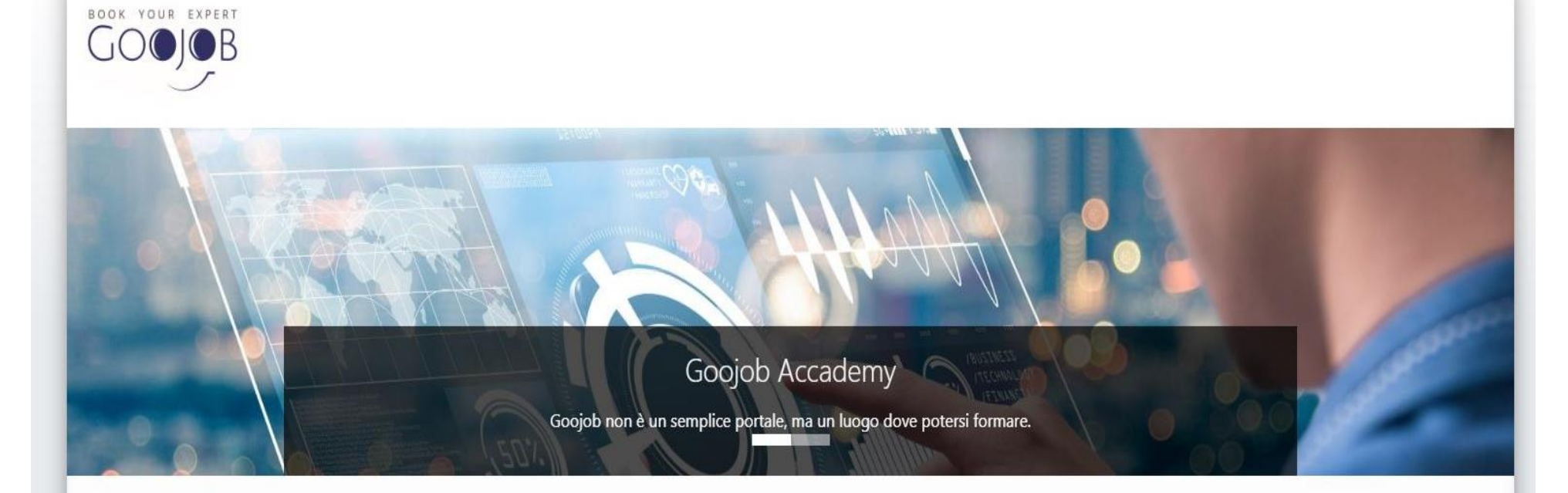

# La tua pagina vetrina

#### Ed ecco qui il risultato finale: la tua pagina vetrina configurata, contenente tutte le informazioni che hai inserito nelle slide precedenti.

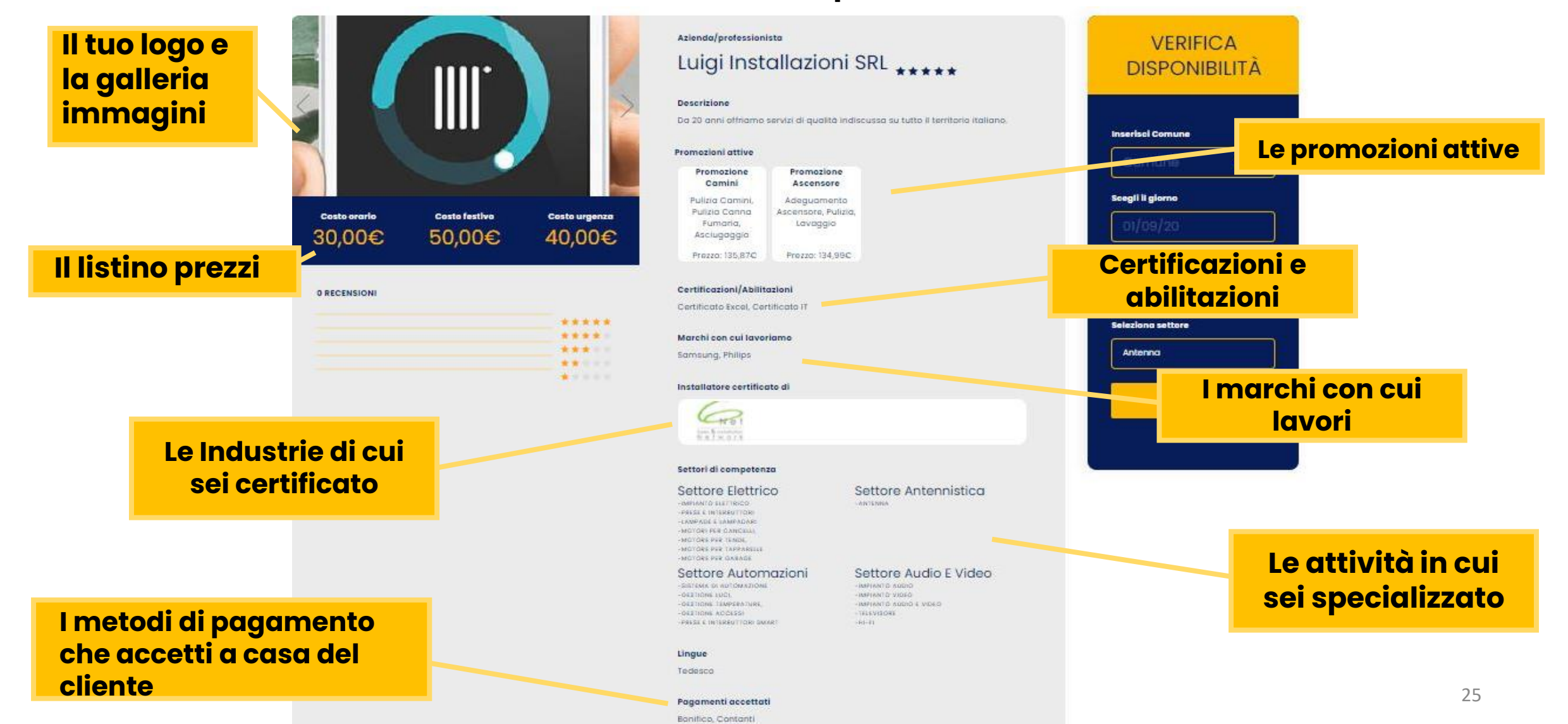

# La tua pagina vetrina

#### Il cliente in fase di prenotazione compilerà la sezione Verifica Disponibilità.

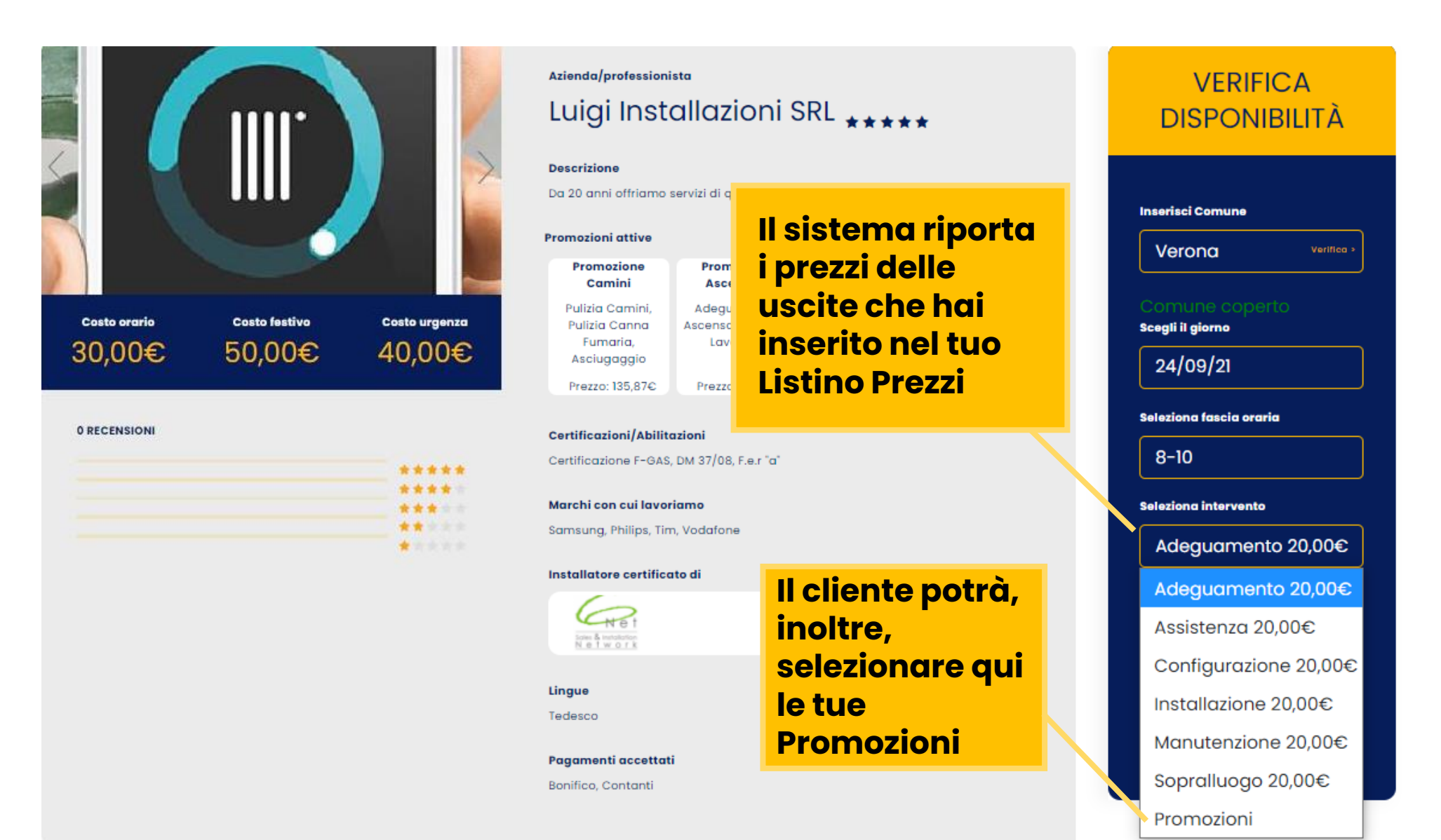

# La tua pagina vetrina

Scorrendo in basso, vedrai il tuo calendario aggiornato con i tuoi eventi.

Nei giorni e nelle fasce orarie in cui hai inserito gli eventi, il cliente non potrà fissare l'appuntamento.

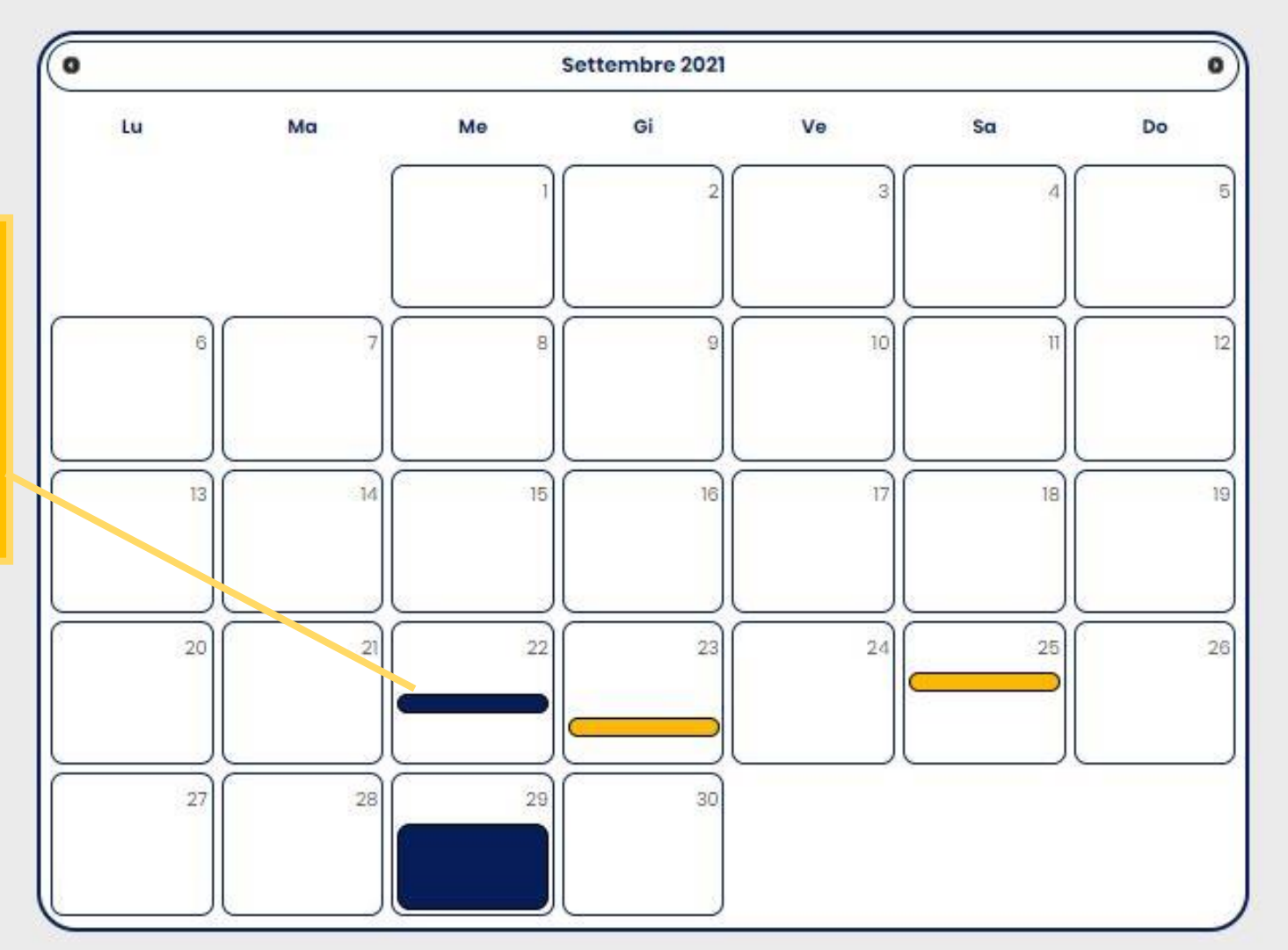

book your expert

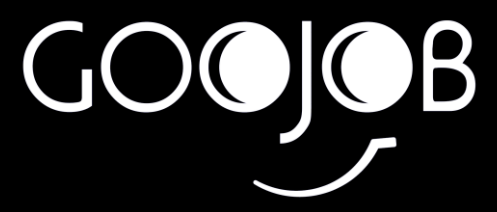

# **PER INFO:**

# www.goojob.it info@goojob.it